## HOW TO CHECK THE CATARACT AUDIT DATA IN THE LOGIN AREA OF THE NOD WEBSITE

- 1. Please visit <u>https://nodaudit.org.uk/</u> and log in (if you already have an account) or create a new account. Once your account has been validated by the NOD team, you will receive an email with a link to set your password.
- 2. Once you have logged in, select "Data and Reports" at the top of the homepage and click on "<u>Cataract Audit data</u>" in a drop-down menu.

| RCOphth Edit Delete Revisions                                                                                                    | or the public Healthcare Professionals                                                                                                    | Search sile Search   Data and Rep / s A My account P Log out   Data Data Data Data Data                                                         |
|----------------------------------------------------------------------------------------------------|----------------------------------------------------------------------------------------------------|----------------------------------------------------------------------------------------------------|
| Home > Data and Reports > Cataract Audit                                                                                                    |                                                                                                    | AMD Audit Data                                                                                                    |
| Cataract Audit<br>The cataract audit utilises validated measures of quality that discriminate between surgeons<br>and centres. Outcomes of the audit will include case complexity adjusted outcomes for<br>surgical complications and visual acuity loss from cataract surgery |                                                                                                    |                                                                                                    |
| Chart showing cataract                                                                                                    | Posterior Capsular Rupture                                                                                                    | Visual Loss Analysis                                                                                                    |
| operations<br>These are included in the Audit each<br>NHS year. You can also use this to show<br>operations in a center or your operations<br>if you are a surgeon.                                                                                                    | (PCR) Analysis<br>PCR is defined for the purposes of the<br>National Audit as "rupture of the<br>posterior capsule with or without<br>vitreous prolapse, or zonule rupture with | Vision Loss is vision which is significantly<br>worse after the operation than before as<br>measured by the sight test letter reading<br>chart. |

3. On the cataract audit data page, you will need to select the <u>chart showing cataract operations</u> or <u>PCR</u> or the <u>Visual loss</u> analysis to view your centre and surgeon results in the relevant section.

vitreous prolapse.

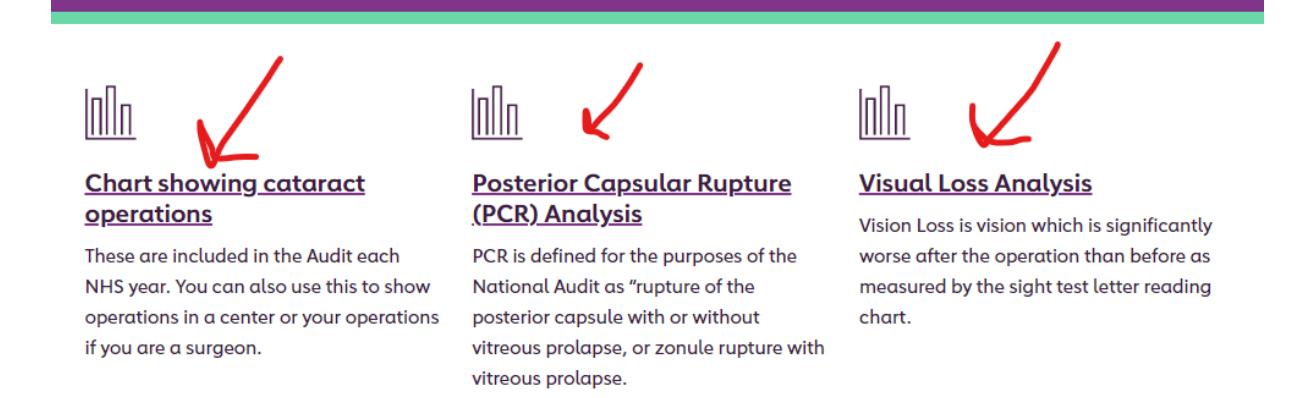

4. The <u>Chart Showing Cataract Operations</u> will take you to the number of cataract operations graph and you need to click update to view your centre level data. Your centre level data will appear in purple colour on the graph.

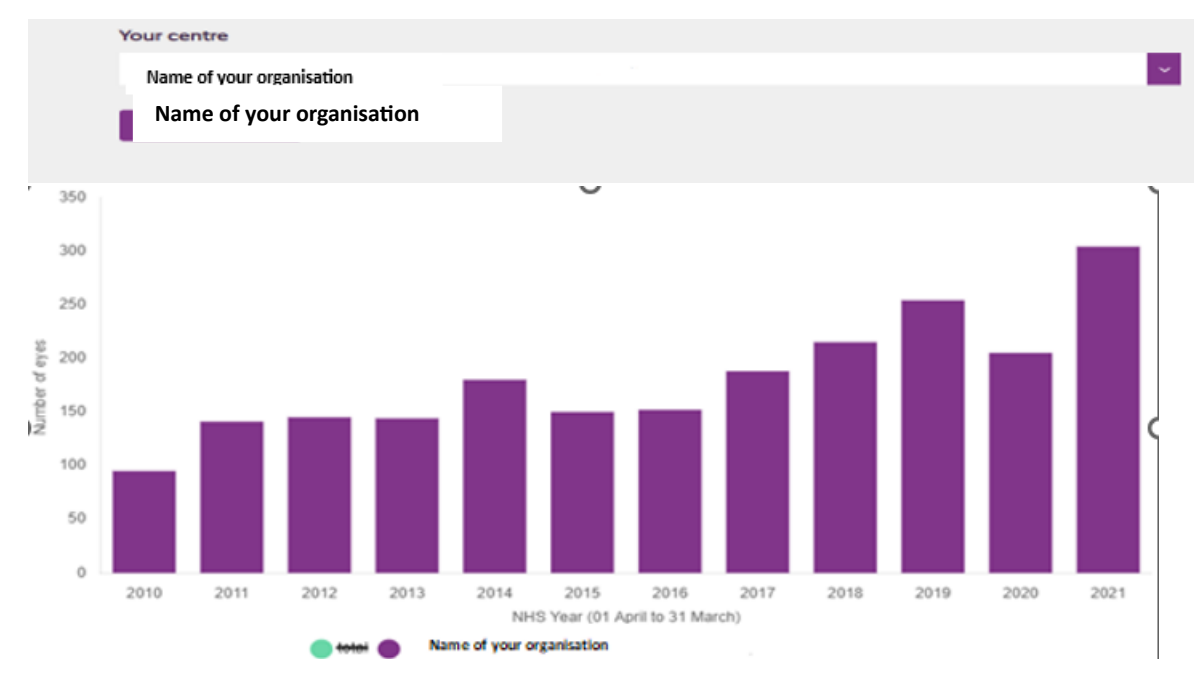

5. The <u>PCR</u> graph will take you to the adjusted surgeon PCR funnel plot and you need to change the date range to "April 2023 to March 2024" and click update. Your data will appear as a golden star on the surgeon graphs if you have submitted at least 50 cataracts operations during the audit period. Similarly, your centre will appear as a golden star on the centre graphs.

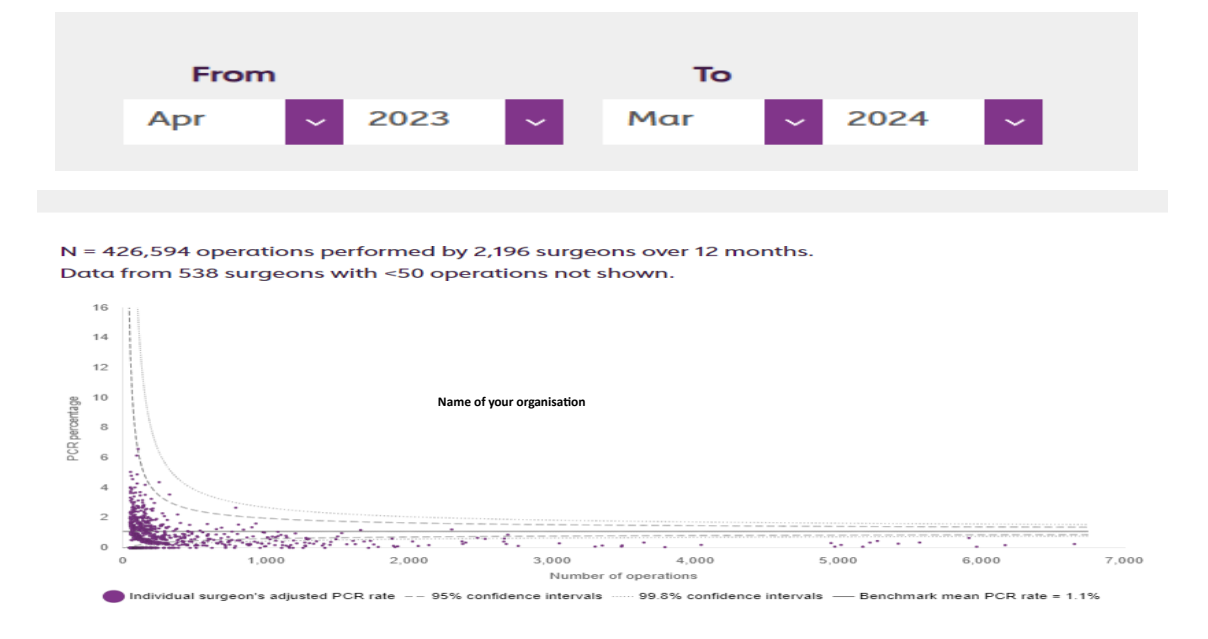

## 6. Scroll down to the bottom of the page to see other adjusted and unadjusted PCR graphs.

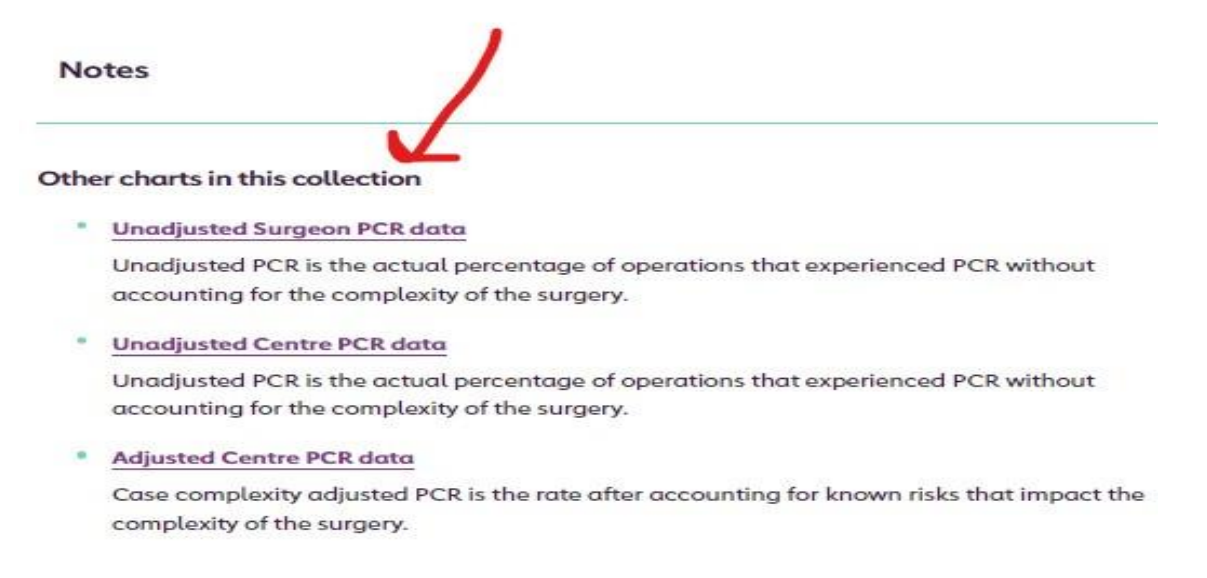

7. Please repeat steps 3 and 5 to view the <u>Vision loss data</u> for the period 01 April 2023 to 31 March 2024. On the Visual loss graph, scroll down to the bottom of the page to see the other charts in the collection.

## Additional information:

- Many graphs have date selecting options above the graph, to produce the results for the time period of choice
- Graphs can be downloaded via a download option underneath
- The audit period is the 2023 NHS year, which is the eighth year of the cataract audit. This audit year is the priority for reviewing results as the annual report is in preparation
- No result is produced if less than 50 cataracts operations is performed during the audit period